## DMRN/IRBNet Login, Registration, and Activation in DKO

- 1) Click on https://www.us.army.mil/suite/page/596540 Login AKO/DKO
- 2) Click on the **IRBNet Entry** on the top left (highlighted in yellow)

3) You are at the IRBNet Registration page. You will only see this once . Complete the Registration page.

4) An email will be sent (usually within 30 mins) to the email entered in IRBNet:

## Go to Outlook or your AKO email:

- 5) Open the Activation Email and click on the link in the email
- 6) Then click the "IRBNet Entry" link in yellow upper left side of page

7) If you are activated in IRBNet, you should see your name in the top left corner under 'Welcome to IRBNet'. "LOGOUT" or click "USER PROFILE" to update your registration information. <u>Please Note</u>: If you have multiple institute affiliations, on the "USER PROFILE" page please click "Add an Additional Affiliation" to associate your name to each allowing colleagues to quickly find you per know affiliations to share and collaborate.

| 1) Click on https://v                                                                                                    | www.us.army.mil/suite/pag                                                                                                    | ge/596540 Login AKO/DKO                                                                                                    |
|----------------------------------------------------------------------------------------------------|----------------------------------------------------------------------------------------------------|----------------------------------------------------------------------------------------------------|
| Army Knowledge Online - Microsoft Ir<br>File Edit View Favorites Tools Help<br>Back · · · · · · · · · · · · · · · · · · ·                                                         | Iternet Explorer                                                                                                    | - 10a1-9a8e-832f882fff3d8;GUID=8;SMAUTHREASON=08/METHOD=GI♥                                                                                                    |
| Login to AKO/DKO Username john.smith Password Low Bandwidth Login By dicking the Login button above, you agree to comply with the Terms of Use listed at the bottom of this page. | New User?<br>• Register for AKO<br>Eligibility: Active Army, Army Reserve, National<br>Guard, DA Civilian, Retried Army, and Army Guests<br>• Register for DKO<br>Eligibility for DoD users<br>• Learn more about DKO<br>Help<br>• Reset Password<br>• Help Desk |                                                                                                    |
| CAC Login to AKO/DKO CAC Login Low Bandwidth CAC Login By dicking the Login button above, you agree to comply with the Terms of Use listed at the bottom of this page.            | FAQs<br>• How do I install the DoD Certificate?<br>• How do I reset my password?<br>• How do I register for an AKO/DKO Account?<br>• How do I use my CAC to login to AKO/DKO?<br>• Search All FAOs                                                               | Tennessee Titans Running Back Chris Johnson takes part in a<br>working dog demonstration by Sgt. Nicholas Briggs, 13th Milit<br>Detachment, 8th Military Police Brigade special reaction team,<br>at Schofield Barracks, Hawaii. A group of Pro Bowl players spe<br>with Soldiers at Schofield Barracks during Pro Bowl week. (Ph<br>Sgt. Ricardo Branch, 8th TSC PAO) |

## 2) Click on the IRBNet Entry on the top left (highlighted in yellow)

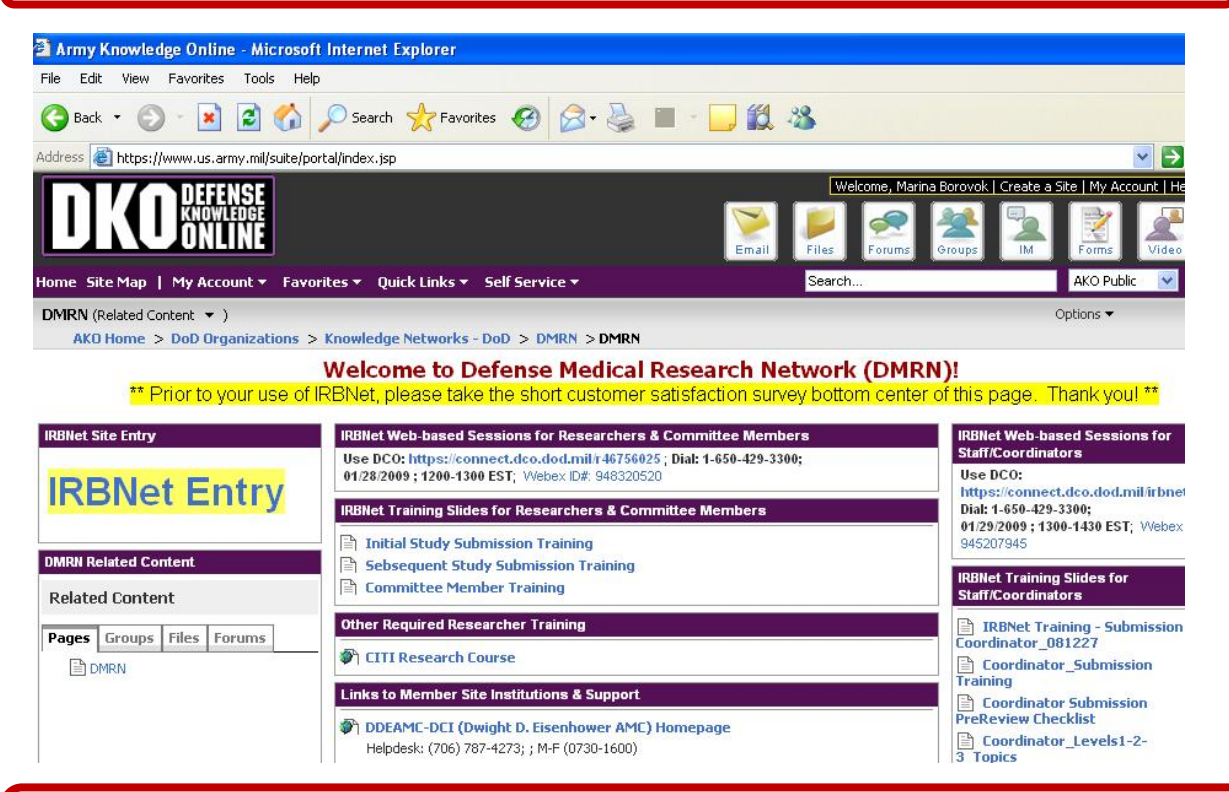

3) You are at the IRBNet Registration page. You will only see this once . Complete the Registration page.

| Registratio                                                                                                    |
|----------------------------------------------------------------------------------------------------|
| New User Account Information                                                                                                    |
| Welcome to IRBNet on the Defense Medical Research Network.                                                                                                    |
| Registration is a simple two-step process:                                                                                                    |
| <ol> <li>Complete this registration page. Upon completing this page you will automatically be sent an activation email to<br/>verify that your email address is valid.</li> </ol>                                                                                                    |
| <ol> <li>Click on the link contained within your activation email to verify that your email address is valid and to activate your<br/>account.</li> </ol>                                                                                                    |
|                                                                                                    |
| Please note: If your AKO/DKO User Name has changed since you originally registered, do not register again. You must                                                                                                    |
| Please note: If your AKO/DKO User Name has changed since you originally registered, do not register again. You must<br>contact your local coordinator to have your existing account moved to your new User Name.                                                                                  |
| Please note: If your AKO/DKO User Name has changed since you originally registered, do not register again. You must contact your local coordinator to have your existing account moved to your new User Name.                                                                                     |
| Please note: If your AKO/DKO User Name has changed since you originally registered, do not register again. You must contact your local coordinator to have your existing account moved to your new User Name. User Name: * mark.biesenbach First Name: * Mark                                     |
| Please note: If your AKO/DKO User Name has changed since you originally registered, do not register again. You must<br>contact your local coordinator to have your existing account moved to your new User Name.<br>User Name: * mark.biesenbach<br>First Name: * Mark<br>Last Name: * Biesenbach |
| Please note: If your AKO/DKO User Name has changed since you originally registered, do not register again. You must<br>contact your local coordinator to have your existing account moved to your new User Name.<br>User Name: * mark.biesenbach<br>First Name: * Mark<br>Last Name: * Biesenbach |

4) An email will be sent (usually within 30 mins) to your entered address in IRBNet:

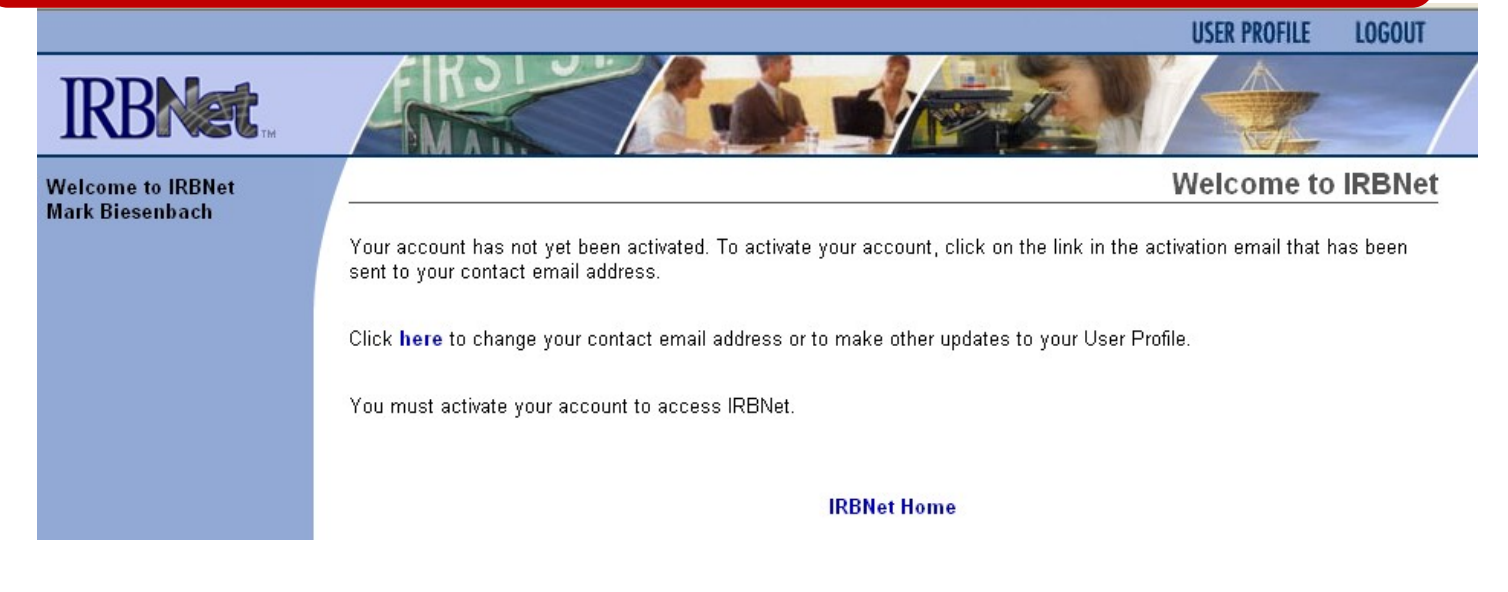

## 5) Open the Activation Email and click on the link in the email

| Delete Reply | Reply All Forward             | Forward Inline                                                                                | Add Addresses | Close | Move message to folder: 😒 |  |  |
|--------------|-------------------------------|-----------------------------------------------------------------------------------------------|---------------|-------|---------------------------|--|--|
| Subject      | IRBNet Activation Required    |                                                                                               |               |       |                           |  |  |
| From         | IRBNet Activation <           | IRBNet Activation <dmrn_no_reply@irbnet.amedd.army.mil></dmrn_no_reply@irbnet.amedd.army.mil> |               |       |                           |  |  |
| Date         | Tuesday, March 17, 2009 16:14 |                                                                                               |               |       |                           |  |  |
| То           | mark.biesenbach@us.army.mil   |                                                                                               |               |       |                           |  |  |

Welcome to IRBNet!

Please confirm your affiliation with Walter Reed Army Medical Center (WRAMC) by clicking on the following link: https://irbnet.amedd.army.mil:443/release/public/act.jsp?i=835841&a=PG1VrLUaow

If you cannot click on the above link, you may copy and paste the link into your browser to confirm your affiliation.

Thank You, The IRBNet Support Team

www.irbnet.org

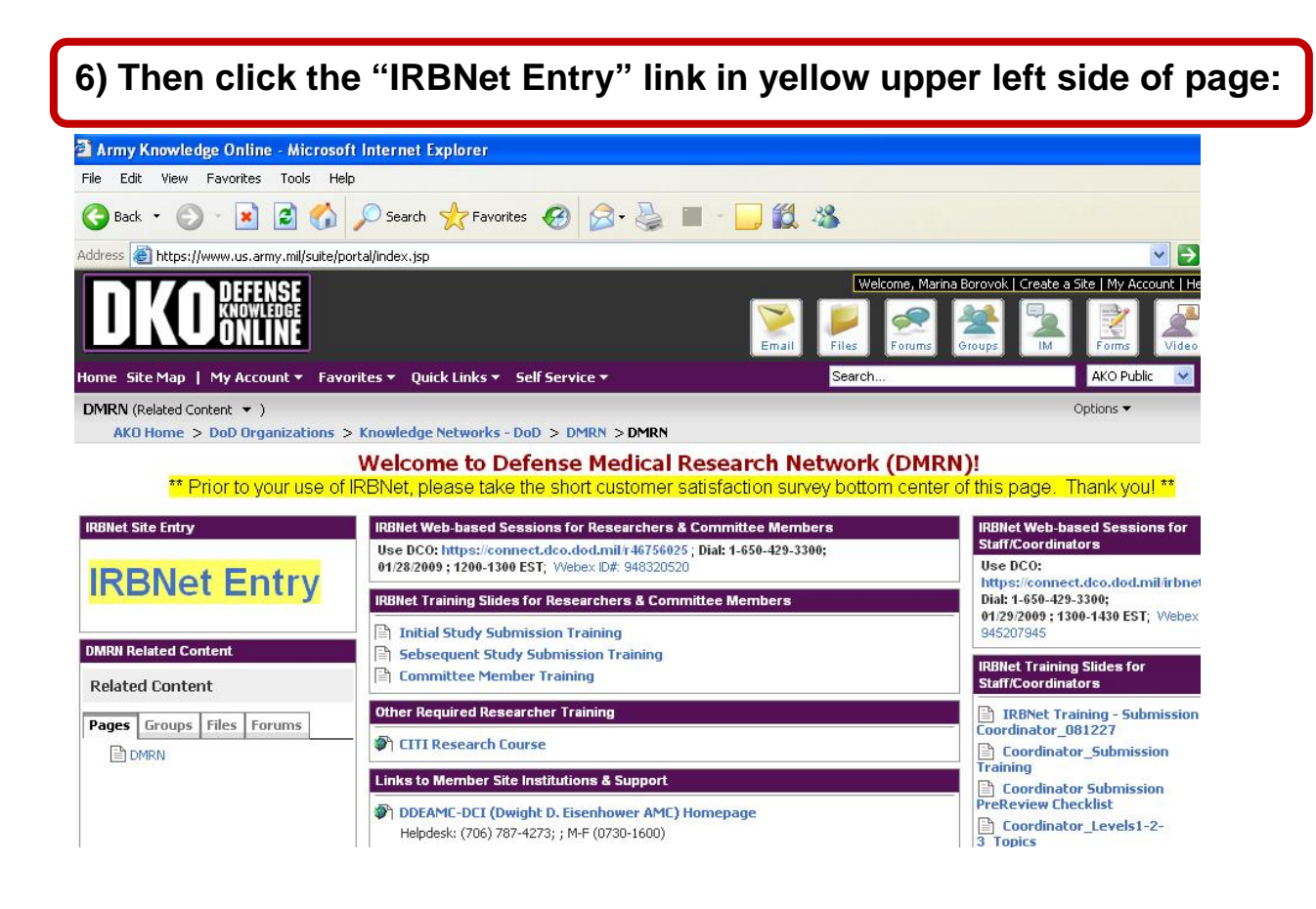

7) If you are activated in IRBNet, you should see your name in the top left corner under 'Welcome to IRBNet'

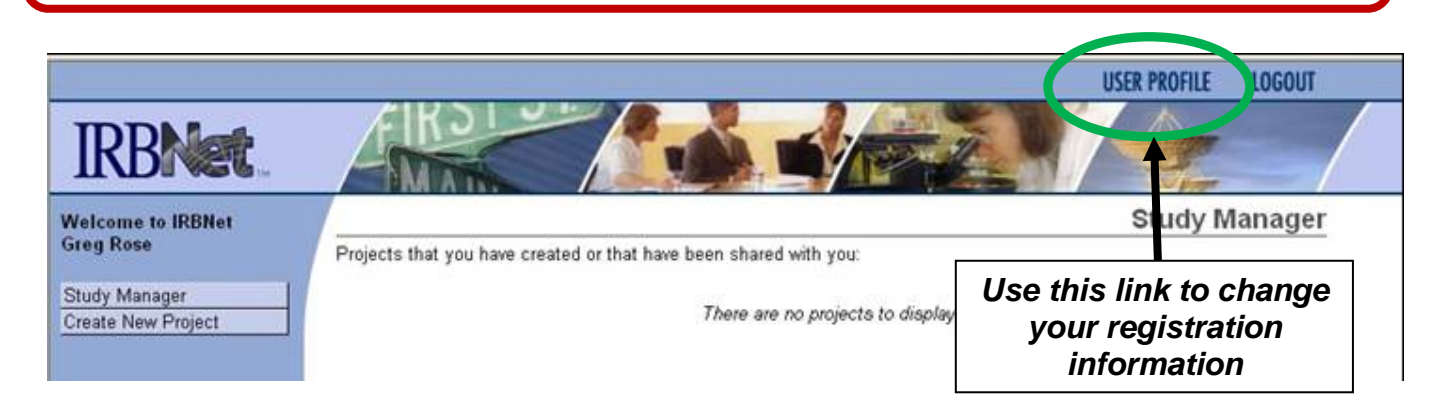

<u>Please Note</u>: If you have multiple institute affiliations, on the "USER PROFILE" page please click "Add an Additional Affiliation" to associate your name to each allowing colleagues to quickly find you per know affiliations to share and collaborate.